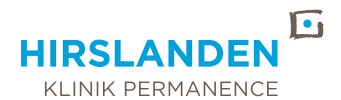

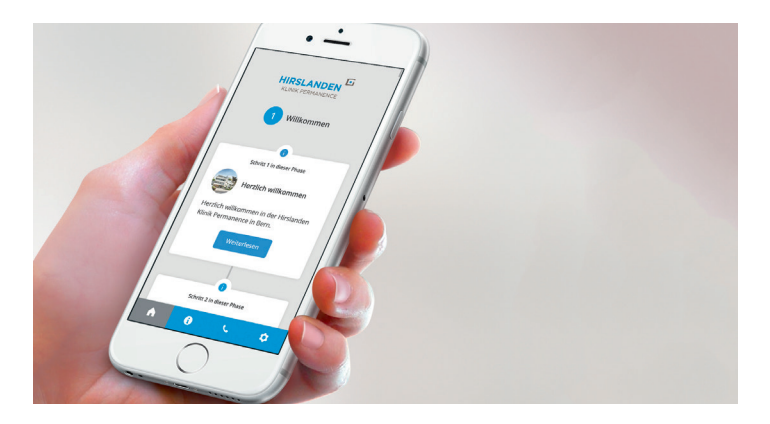

# PATIENT-JOURNEY-APP DER KLINIK PERMANENCE

Wir begleiten Sie während Ihrer Behandlung mit der richtigen Information zum richtigen Zeitpunkt.

Laden Sie die kostenlose Patient-Journey-App jetzt herunter:

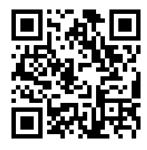

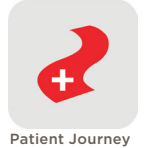

Die Patient-Journey-App der Klinik Permanence bietet Ihnen alle relevanten Informationen zu Ihrer Behandlung.

# SCHRITT 1: LADEN SIE DIE APP KOSTENLOS HERUNTER

Suchen Sie im App Store oder im Google Play Store nach «Patient Journey». Öffnen Sie den Link und drücken Sie dann auf den Button «Laden» (App Store) / «Installieren» (Google Play Store), um die App kostenlos auf Ihr Gerät herunterzuladen.

# SCHRITT 2: WÄHLEN SIE ART DER BEHANDLUNG UND DATUM

Öffnen Sie die App und geben Sie in der Suche «Hirslanden Klinik Permanence» ein. Wählen Sie Ihre Behandlung aus und geben Sie das Datum Ihrer Behandlung an. Ihre Auswahl können Sie jederzeit unter dem Reiter «Einstellungen» (Zahnrad in der rechten unteren Ecke) ändern.

### SCHRITT 3: AKTIV INFORMIERT WERDEN

Alle wichtigen Informationen zu Ihrer bevorstehenden Knie- oder Hüftoperation nach Rapid Recovery sind in einer Zeitleiste dargestellt. Die App sendet Ihnen nun Push-Benachrichtigungen zum jeweiligen relevanten Zeitpunkt im Verlauf Ihrer Behandlung.

Laden Sie Ihre Freunde und Ihre Familie ein, sich die App ebenfalls herunterzuladen, um Sie auf Ihrem Behandlungsweg zu unterstützen.

### Laden Sie die kostenlose Patient-Journey-App jetzt herunter:

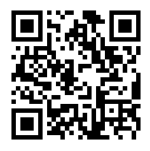

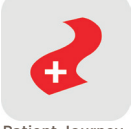

Patient Journey